## Handleiding verbinden met xsan (c)2011

| 5 | Finder | File | Edit | View | 60 | Window       | Help            |             |
|---|--------|------|------|------|----|--------------|-----------------|-------------|
|   |        |      |      |      | Ba | ck           |                 | ¥[          |
|   |        |      |      |      | Fo | rward        |                 | 第]          |
|   |        |      |      |      | Se | lect Startup | Disk on Desktop | <b>企</b> 器↑ |
|   |        |      |      |      |    | Computer     |                 | ۵жC         |
|   |        |      |      |      |    | Home         |                 | <b>企</b> 第H |
|   |        |      |      |      | -  | Desktop      |                 | 企業D         |
|   |        |      |      |      | 0  | Network      |                 | <b>企</b> 第K |
|   |        |      |      |      |    | iDisk        |                 | •           |
|   |        |      |      |      | A  | Applicatio   | ns              | <b>☆</b> ₩A |
|   |        |      |      |      | 19 | Document     | S               | <b>企業O</b>  |
|   |        |      |      |      | X  | Utilities    |                 | <b>企業U</b>  |
|   |        |      |      |      | Re | cent Folde   | rs              | Þ           |
|   |        |      |      |      | Go | to Folder.   |                 | ΰжG         |
|   |        |      |      |      | Co | onnect to S  | erver           | ЖK          |

1. Zet een verbinding op met "Connect to Server..".

2. Voer het adres in en klik op "Connect". (bij problemen voer als alternatief "afp://10.164.0.53" in)

|                       | Connect to Server   |
|-----------------------|---------------------|
| Server Address:       |                     |
| afp://xsan.std.ahk.nl | (+) (O+)            |
| Favorite Servers:     |                     |
|                       |                     |
|                       |                     |
|                       |                     |
| () Remain             | (Prowers) (Connect) |
| () Kemove             | Biowse Connect      |

3. Voer de gebruikersnaam in.

(Maak gebruik van de accountnaam die je normaliter ook voor myahk gebruikt)

| 1          | Enter your name and password for the serv<br>"xsan-od01". | ver  |
|------------|-----------------------------------------------------------|------|
|            | Name: h.botje                                             | _    |
|            | Password:                                                 |      |
|            | Remember this password in my keych                        | ain  |
| <b>*</b> . | Cancel Con                                                | nect |

4. Klik op het radertje "Change password.." om een nieuw persoonlijk wachtwoord in te voeren. Alle wachtwoorden staan standaard op "welkom123", verander deze in een wachtwoord naar keuze en bevestig met "Change Password")

| Old Password: |       |   |
|---------------|-------|---|
| New Password: |       | 9 |
| Verify:       | ••••• |   |

5. Voer het nieuwe wachtwoord in en klik op connect.

| 秋  | Enter your name and password for the server<br>"xsan-od01". |
|----|-------------------------------------------------------------|
|    | Name: h.botje                                               |
| G  | Password: •••••                                             |
|    | 🗌 Remember this password in my keychain                     |
| *. | Cancel Connect                                              |

6. Kies een (of meerdere) share en mount hem door op "OK" te klikken.

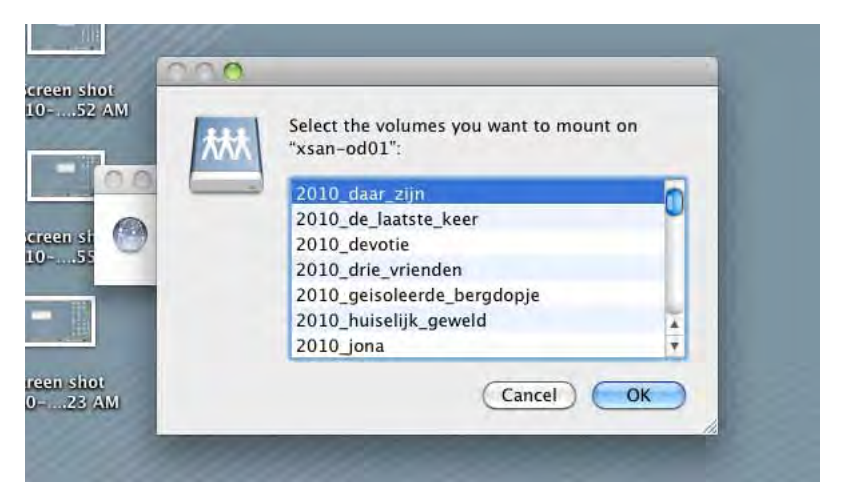

Je hebt nu een share gemount.

Voor vragen neem contact op met: Eggu"Mkw' c.kist@ahk.nl 020-5277336 Kamer 1.01 (Ma:13-17 Wo-Do:09-17 en VR:9-13)